# GUÍA DE PRESENTACIÓN TELEMÁTICA DE DECLARACIONES DE IVA ANUAL

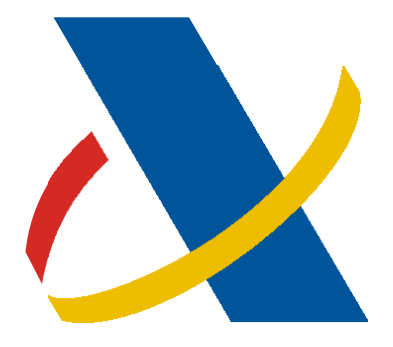

Agencia Tributaria

# Centro de Atención Telefónica

Departamento de INFORMÁTICA TRIBUTARIA

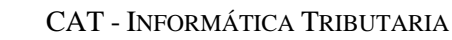

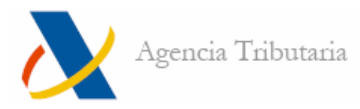

## ÍNDICE

| PRESENTACIÓN INDIVIDUAL | 3 |
|-------------------------|---|
| PRESENTACIÓN POR LOTES  | 7 |

### PRESENTACIÓN DE DECLARACIONES IVA ANUAL

#### Presentación individual

Acceda a la página web de la AEAT: http://www.agenciatributaria.es

Haga clic en el enlace de "Oficina Virtual / Sede Electrónica".

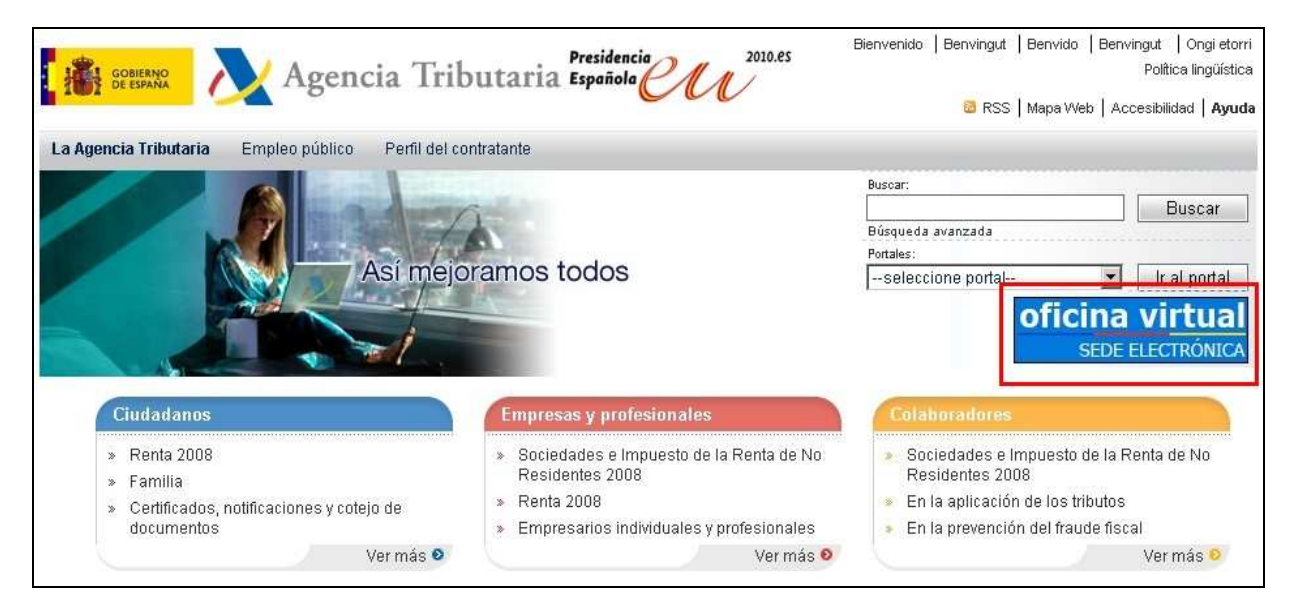

Haga clic en el apartado de "**Procedimientos, Servicios y Trámites (Información y Registro)**", "**Impuestos**" y, dentro, haga clic en la opción "**IVA**". Seleccionamos el modelo anual y hacemos clic en la "@" de "Trámites".

| Electrónica · Inicio · Procedimientos, Servicios y Trámites (Información y Registro) · Impuestos · N | VA       |       |       |
|----------------------------------------------------------------------------------------------------|----------|-------|-------|
| 'A                                                                                                   |          |       |       |
| Procedimiento                                                                                        | Trámites | Ficha | Ayuda |
| IVA. Autoliquidación. (Mod. 303)                                                                     | @        |       | A     |
| IVA. Declaración Resumen Anual (Mod. 390)                                                            | @        |       | A     |
| IVA. Régimen simplificado. Declaración-liquidación ordinaria. (Mod. 310).                            | @        |       | A     |
| IVA. Régimen simplificado. Declaración-liquidación final. (Mod. 311)                                 | @        |       | A     |
| IVA. Grupos de entidades. Modelo individual. Autoliquidación mensual. (Mod. 322).                    | @        |       | A     |
| IVA. Grupo de entidades. Modelo agregado. Autoliquidación mensual (Mod. 353)                         | @        |       | A     |

Y seleccione posteriormente el ejercicio de la declaración a presentar.

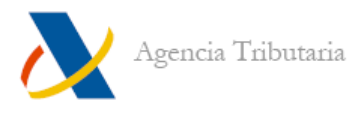

| Т  | rámites                  |
|----|--------------------------|
| 13 | Presentación por lotes 💩 |
| 15 | Presentación 2009 🙆      |
| 15 | Presentación 2008 🔒      |
| 33 | Presentación 2007 💩      |
| 33 | Presentación 2006 🚔      |
| 14 | Presentación 2005 👙      |

Al pulsar sobre "Presentación XXXX" le aparece una ventana de aviso. Acéptela.

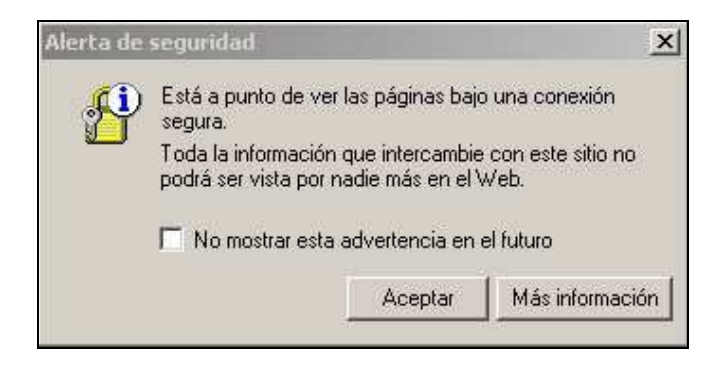

Después le solicitará identificación. Debe seleccionar su certificado electrónico<sup>1</sup> y "Aceptar".

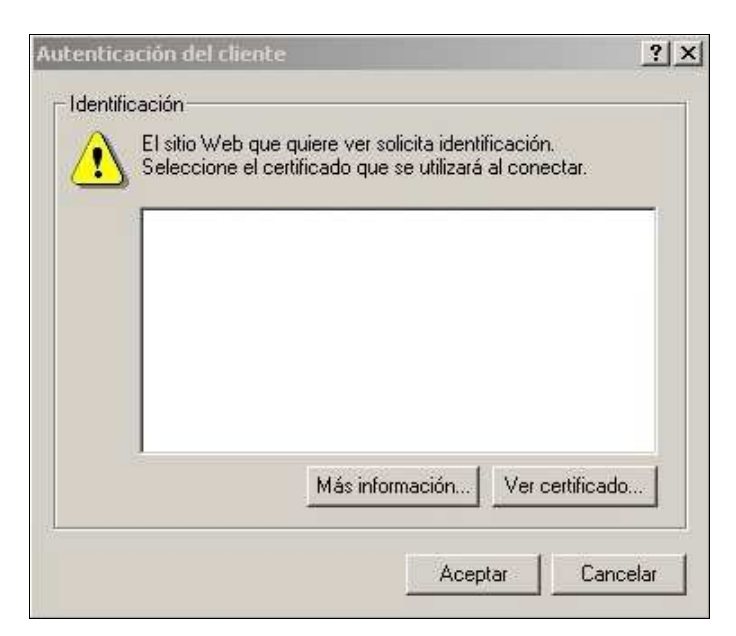

Al aceptar esta ventana le aparecerá en pantalla la ventana para presentar el modelo.

<sup>&</sup>lt;sup>1</sup> Es posible que en la página Web de la Agencia Tributaria encuentre la denominación "certificado de usuario". Este término hace alusión al "certificado electrónico" referido en la Ley 59/2003, de 19 de diciembre (BOE 20-diciembre-2003).

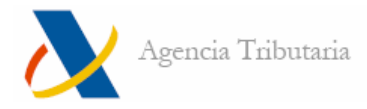

|                              | Agencia Tributaria                                                                                                    |
|------------------------------|----------------------------------------------------------------------------------------------------|
| IMPU<br>DECI<br>Mode<br>Pres | JESTO SOBRE EL VALOR AÑADIDO<br>LARACIÓN RESUMEN ANUAL<br>elo 390<br>entación de declaraciones desde fichero                                                                                                    |
| AVISO                        | 8:                                                                                                    |
| 2.                           |                                                                                                    |
|                              | En versiones Windows anteriores a XP, si no tuviera instalado <b>Windows Instaler 2.0</b> deberá instalarlo previamente. Los enlaces de descarga son:<br>NT/2000<br>Win98/Me                                                                                                    |
|                              | En I.E. en caso de no tener instalado el control ActiveX deberá realizar su instalación con permisos de Administrador del equipo.                                                                                                    |
|                              | En Mozilla 1.7, FireFox 1.0 y Netscape 7.2 o posteriores, deberá permitir la instalación de archivos jar                                                                                                    |
|                              | En Windows Vista si se muestra el error 'No se pudo crear el ficheroesq7390.zip. Permiso denegado' tiene que cerrartodas las<br>ventanas de Internet Explorer que estén abiertas y en el icono de Internet Explorer abrir el menú contextual pulsando el botón derecho del ratón para<br>seleccionar <b>Fiecutar como administrador</b> ya que con este usuario nodrá realizar la presentación telemática. |
| 3.                           | Para el correcto funcionamiento de los programas de generación de firma y envío de la declaración, en el caso de Internet Explorer 5 o posteriores es necesario estando como usuario administrador dar permiso para instalación del control ActiveX.                                                                                                    |
| 4.                           | Es posible que su navegador solicite permiso de lectura de ficheros y de manejo de ventanas, en cuyo caso debe concederlos para continuar con el proceso de<br>envío de la declaración.                                                                                                    |
| 5.                           | El fichero y el navegador utilizarán la codificación ISO-8859-1, de forma que la 🕅 sea 209 dec. (D1 hex.) y la Ç sea 199 dec. (C7 hex.).                                                                                                    |
| 6.                           | Se visualizará un resumen de la declaración leída. Si no es la que quiere presentar se deberá leer otro fichero.                                                                                                    |
| 7.                           | Se le pedirá que elija el certificado con el que se realizará la firma electrónica de la declaración.                                                                                                    |
|                              | Leer declaración                                                                                                    |

Pulse sobre el botón "Leer declaración". Se abre una ventana para seleccionar el fichero generado previamente con un programa de ayuda.

El fichero a seleccionar para el envío se debe encontrar en la ruta unidad:\AEAT\.

| Seleccione archivo                        |                                                                                                    |                                                                                                  |   |         | ? ×               |
|-------------------------------------------|----------------------------------------------------------------------------------------------------|--------------------------------------------------------------------------------------------------|---|---------|-------------------|
| Buscar en:                                | 🔄 IVA2008                                                                                                    |                                                                                                  | - | 🗢 🗈 💣 🎹 |                   |
| Historial<br>Escritorio<br>Mis documentos | Cloudscape<br>lib<br>motor<br>UninstallerData<br>aeat390j.exe<br>aeat390j.ico<br>aeat390j.lax<br>derby.log<br>inst.lock | IVA 2008.xml<br>iva2008.cfg<br>iva2008.iva<br>iva2008.jar<br>iva2008.jar<br>iax.jar<br>Leame.txt |   |         |                   |
| Mi PC                                     | )<br>Nombre de<br>archivo:<br>Tipo de archivos:                                                                         | IVA 2008.xml                                                                                     |   | •       | Abrir<br>Cancelar |
|                                           |                                                                                                    | Abrir como sólo lectura                                                                          |   |         | 11.               |

Al seleccionar el fichero y pulsar sobre el botón "**Abrir**", se le mostrará un resumen de la declaración a presentar. Al pie de la misma tiene tres botones. El botón "**Leer otra declaración**" le permite seleccionar un nuevo fichero para enviar si el elegido no es el correcto. Pulse el botón "**Firmar y enviar**" para continuar con la presentación.

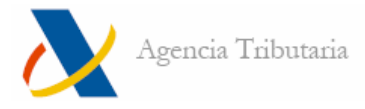

| N                                                                          | Agencia Trib            | outaria                        |             |  |  |
|----------------------------------------------------------------------------|-------------------------|--------------------------------|-------------|--|--|
| IMPUESTO SOBRE EL VALOR AÑADIDO<br>DECLARACIÓN RESUMEN ANUAL<br>Modelo 390 |                         |                                |             |  |  |
|                                                                            |                         |                                | DECLARACIÓN |  |  |
| NIF:                                                                       | A Apellidos y nombr     | re o Razón social:             |             |  |  |
| ACTIVIDAD                                                                  | PRINCIPAL               | CLAVE I.A.E.                   |             |  |  |
| EXPLOTAC                                                                   | ION EXTENSIVA GANADO    | BOVINO 1 011                   |             |  |  |
| RESULT. LI                                                                 | QUID. [86] RES. LIQ. AT | TER. COMUN [94] TOTAL VOL. OPE | R. [108]    |  |  |
| 900,00                                                                     | 0,00                    | 0,00                           |             |  |  |
| Leer otra                                                                  | declaración Ver Firma   | ar y enviar                    |             |  |  |

Seguidamente le aparece la ventana para firmar la declaración a presentar. En la misma se muestra un resumen de la declaración y debe seleccionar el certificado electrónico con el que se firmará el envío de la declaración. Seleccionado el certificado electrónico pulse sobre el botón "**Pulse para continuar**".

| ija el | certificado con el que va a firmar |  |
|--------|------------------------------------|--|

Una vez firmada la declaración le aparecerá una página con la respuesta al envío.

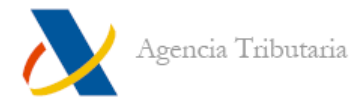

|                                                                                                    | ION RECIBIDA EL DIA: <b>U2 U1 2008</b> a las <b>10.24.46</b> c                                                                                                    | ODIGO ELECTRONICO:                                                                                                    |
|----------------------------------------------------------------------------------------------------|----------------------------------------------------------------------------------------------------|----------------------------------------------------------------------------------------------------|
| N.I.F.:                                                                                                    |                                                                                                    |                                                                                                    |
| APELLIDOS Y NOMBRE (por este orden) O RAZÓN SOCIAL                                                                                                    |                                                                                                    | NÚMERO DE JUSTIFICANTE:                                                                                                    |
| PERSONA DE CONTACTO:                                                                                                    |                                                                                                    | EJERCICIO:                                                                                                    |
| TELÉFONO DE CONTACTO:                                                                                                    |                                                                                                    | 2007<br>MODALIDAD DE PRESENTACIÓN:<br>PRESENTACIÓN TELEMÁTICA                                                                                                    |
| 3i la presentación de esta declaración tiene por objeto incli<br>mitidas en la misma, marque con una "X" la casilla "Decla<br>Duando la presentación de esta declaración tenga por obje<br>ndíque su carácter de declaración sustitutiva marcando co<br>En caso de declaraciones sustitutivas, se hará constar a co<br>Declaración complementaria<br>Declaración sustitutiva | iir percepciones que, debiendo haber figurado en otra d<br>ración complementaria".<br>to anular y sustituir completamente a otra declaración ar<br>u na "X" la casilla correspondiente.<br>tinuación el número identificativo de la declaración ante<br>Número identificativo de la declaración anterior | eclaración del mismo ejercicio presentada anteriormente, hubieran sido completamente<br>iterior del mismo ejercicio en la cual se hubieran consignado datos inexactos o erróneo:<br>irior que se sustituye mediante la nueva. |
|                                                                                                    |                                                                                                    |                                                                                                    |
| NÚMERO TOTAL DE PERCEPTORES RELACIONADOS:                                                                                                    |                                                                                                    | 1 2                                                                                                    |

En esta respuesta le figurará un resumen de la declaración enviada, le fecha y hora de presentación y el código electrónico de la presentación.

#### **Presentación por lotes**

Acceda a la página web de la AEAT: http://www.agenciatributaria.es

Haga clic en el enlace de "Oficina Virtual / Sede Electrónica".

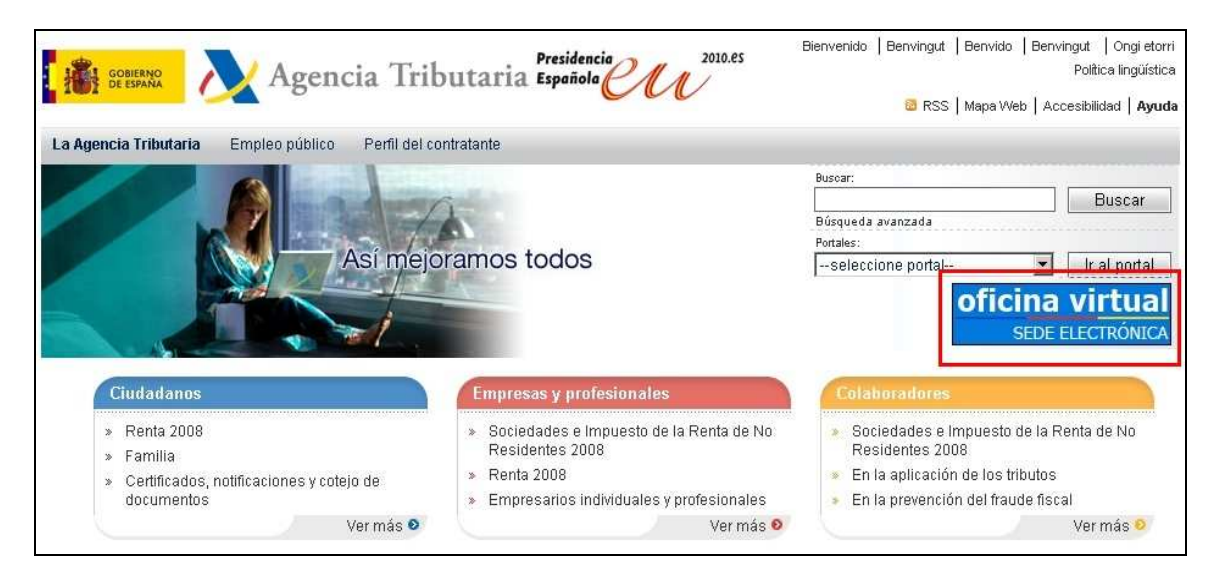

Haga clic en el apartado de "Procedimientos, Servicios y Trámites (Información y Registro)", "Impuestos" y, dentro, haga clic en la opción "IVA". Seleccionamos el modelo anual y hacemos clic en la "@" de "Trámites".

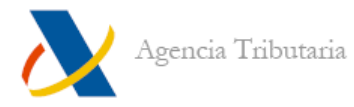

| Electrónica · Inicio · Procedimientos, Servicios y Trámites (Información y Registro) · Impuestos · | IVA      |       |        |
|----------------------------------------------------------------------------------------------------|----------|-------|--------|
| Procedimiento                                                                                      | Trámites | Ficha | Ayudas |
| IVA. Autoliquidación: (Mod. 303)                                                                   | @        |       | A      |
| IVA. Declaración Resumen Anual (Mod. 390)                                                          | 0        |       | A      |
| IVA. Régimen simplificado. Declaración-liquidación ordinaria. (Mod. 310).                          | @        |       | A      |
| IVA. Régimen simplificado. Declaración-liquidación final. (Mod. 311)                               | @        |       | A      |
| IVA. Grupos de entidades. Modelo individual. Autoliquidación mensual. (Mod. 322).                  | @        |       | A      |
| IVA. Grupo de entidades. Modelo agregado. Autoliquidación mensual (Mod. 353)                       | e        |       | A      |

Haga clic en "Presentación por lotes".

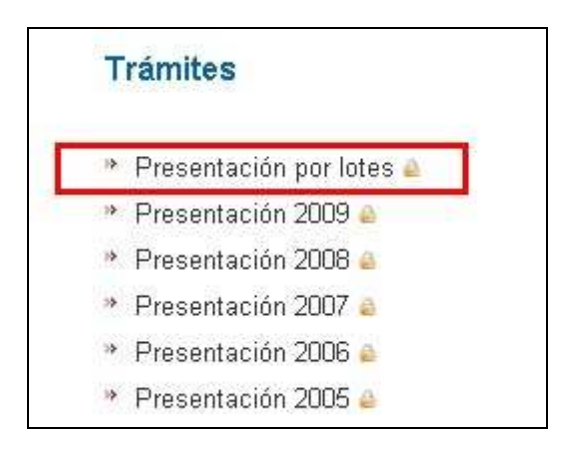

Al pulsar sobre "Presentación por lotes" le aparece una ventana de aviso. Acéptela.

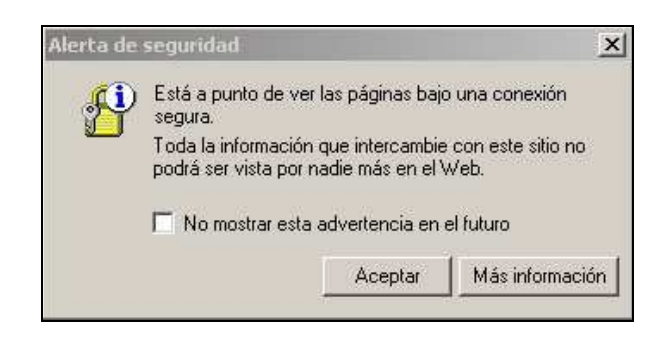

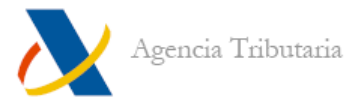

Después le solicitará identificación. Debe seleccionar su certificado electrónico y "Aceptar".

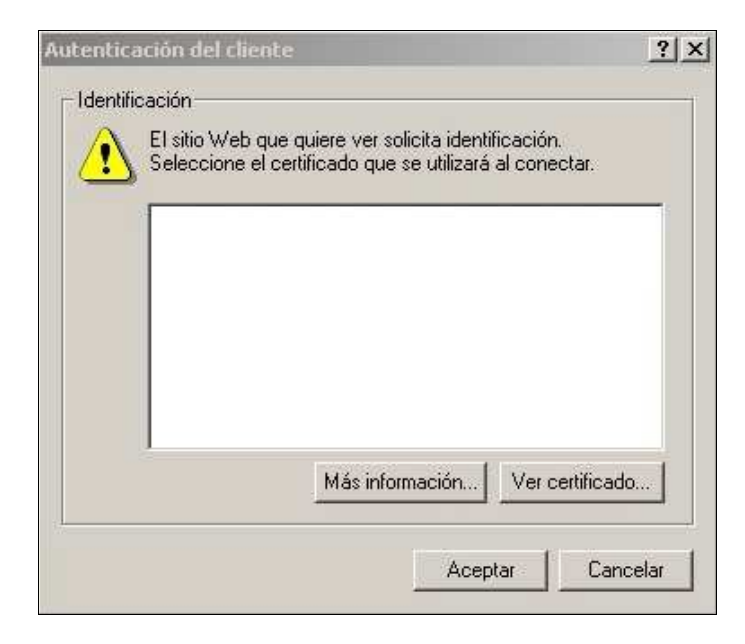

Al aceptar esta ventana le aparecerá en pantalla la ventana para presentar el modelo.

| Agencia Tributaria Oficina Virtual<br>SEDE ELECTRÓNICA                                                                              |  |
|----------------------------------------------------------------------------------------------------|--|
| Presentación de declaraciones en representación de terceras personas<br>Modelo 390                                                  |  |
| Aviso: Utilice ficheros en directorio AEAT o aeat que cuelgue directamente del disco lógico. Ejemplo: C\aeat\lotes\graba.bt         |  |
| Consulta o comprobación por lotes                                                                                                   |  |
| Certificado Autorizado con el que se firmarán las declaraciones<br>Directorio con declaraciones o Fichero multideclaración a enviar |  |
| Directorio Con declaraciones o Frenero Indidectaracioni a envian       Directorio Dec.       Fichero Dec.                           |  |
| Directorios de respuestas, resumen y ficheros tratados [+]                                                                          |  |
| ✓ Imprimir las respuestas recibidas Envío diferido Envíar el día 16 de (mes) 02 de (año) 2010 a las (horas) y (minutos)             |  |
| Para la presentación es necesario tener instalado XML PARSER Ver. 4.0 o superior<br>Pulse para descargar XML PARSER Ver. 4.0        |  |

En esta página debe indicar el certificado electrónico que se va a utilizar para firmar las declaraciones y la ubicación de las declaraciones a enviar, ya sean fichero individuales dentro de una carpeta o un fichero multideclaración.

El fichero a seleccionar para el envío se debe encontrar en la ruta unidad:\AEAT\.

Pulse el botón "Aceptar lo seleccionado y enviar declaraciones" para continuar con la presentación.

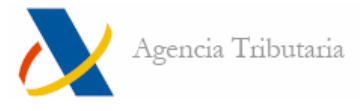

Comenzará el proceso de lectura y tratamiento de los ficheros de los que irá recibiendo respuesta a través de dos medios: impresora y fichero de respuesta con la hoja correspondiente en caso de ser aceptada o el motivo del error en caso de que la declaración o declaraciones fuesen rechazadas.

Los ficheros recibidos con la información por parte del servidor de la AEAT los podrá encontrar en "**unidad:/ AEAT/ lotes**". Aquí tendrá varias carpetas dependiendo de si las declaraciones han sido aceptadas, rechazadas, etc. Si accede a ellas y hace doble clic en el fichero correspondiente, podrá consultar la información contenida en las mismas.